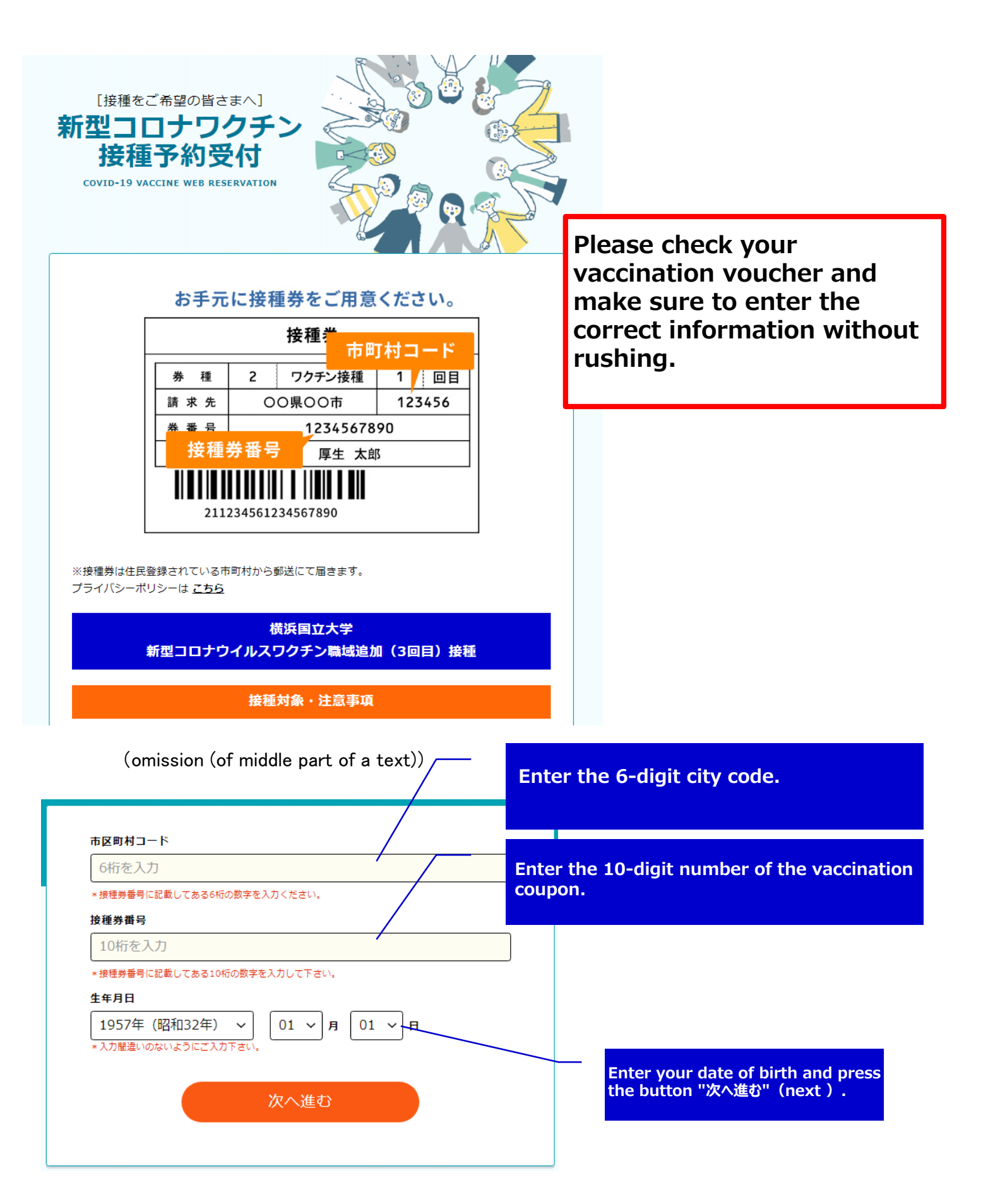

| お名前 【必須】                                                     |                                 |                    |                                         |                                    |
|--------------------------------------------------------------|---------------------------------|--------------------|-----------------------------------------|------------------------------------|
| 横浜                                                           | 太郎                              |                    |                                         |                                    |
|                                                              |                                 |                    |                                         |                                    |
| お名前(フリガナ) 【必須】                                               |                                 |                    |                                         |                                    |
| <b>בווב</b>                                                  | タロウ                             |                    |                                         |                                    |
| 全角カタカナで入力してください                                              |                                 |                    |                                         |                                    |
| <b>生年月日 (必須)</b><br>1957年(昭和32年) 01月 01日                     |                                 |                    |                                         |                                    |
| 郵便費号 【必須】<br>〒 240 - 8501 住所れ<br>半角数字で入力してください               | 食索                              |                    |                                         |                                    |
| 都道府県 【必須】                                                    | 市区町村 【必須】                       |                    | Fill the all (4847)<br>In the box of ad | box (mandatory)<br>dress, fill the |
| 仲余川県 │ ∨                                                     | 横浜市保土ケ谷区                        |                    | same address as                         | of residence)                      |
|                                                              |                                 | <b>⊢</b>           |                                         | or residence)                      |
| 番地/建物/部屋番号等 【必須】                                             |                                 |                    |                                         |                                    |
| 吊盤台/9-1                                                      |                                 |                    |                                         |                                    |
| 日中連絡可能な電話番号 【必須】                                             |                                 |                    |                                         |                                    |
| 090 – 1234                                                   | - 5678                          |                    |                                         |                                    |
| 半角数字で入力してください                                                |                                 |                    |                                         |                                    |
|                                                              |                                 |                    |                                         |                                    |
| メールアドレス 【必須】<br>                                             |                                 |                    |                                         |                                    |
| example@example.com                                          |                                 |                    |                                         |                                    |
| 半角英数字等で入力してください                                              |                                 |                    |                                         |                                    |
| ※予約後、登録いたたいたメールアトレス宛にメー<br>※メールは「covid19-vaccine@mrso.jp」より決 | ルを送信いたします。<br>信します。迷惑メールフィルターの設 | 定をお願い              |                                         |                                    |
| いたします。<br>※確認できない場合、迷惑メールフォルダや迷惑メ                            | -ルフィック                          | 願いいたし              |                                         |                                    |
| ます。                                                          |                                 |                    |                                         |                                    |
| メールアドレス(確認用) 【必須】                                            |                                 |                    |                                         |                                    |
| example@example.com                                          |                                 |                    |                                         |                                    |
| 半角英数字等で入力してください                                              |                                 |                    |                                         |                                    |
| サービス利用規範<br>回登いただける場合は「回登する                                  | 回をご確認の上、<br>マートティックを入れてください     | If you             | agree with the 1                        | erm of Use,                        |
| 🔽 サービス利用制                                                    | 的に同意します                         | check              | the box and click<br>b容を確認する"(cor       | ( the button                       |
|                                                              |                                 |                    |                                         |                                    |
| 入力内容を                                                        | e確認する                           |                    |                                         |                                    |
|                                                              |                                 | Click he<br>Term o | f Use                                   |                                    |

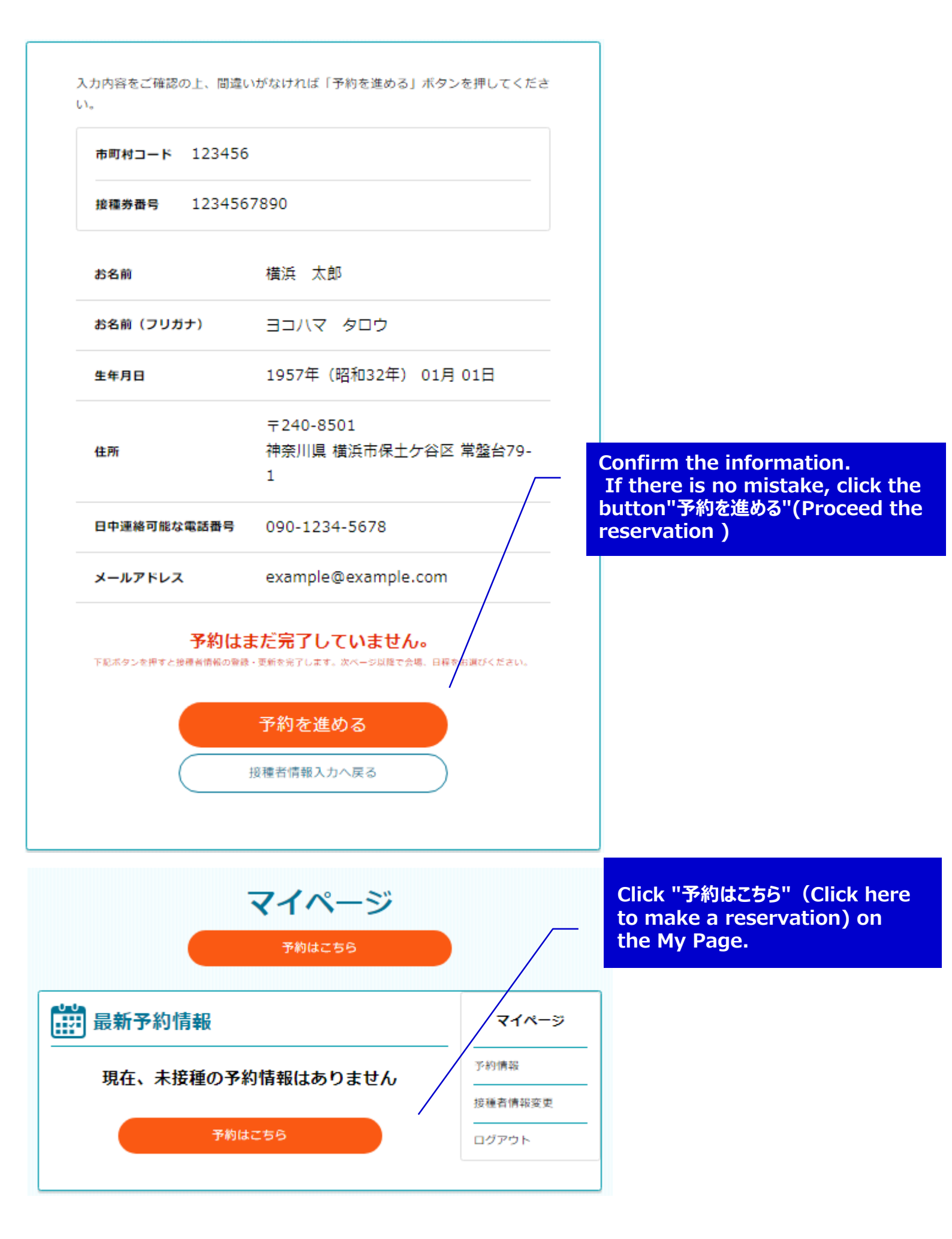

# **Confirm the venue**

| 絞り込み条件設定                                                                                                    |                                                                                                    |                                                                                                    |
|----------------------------------------------------------------------------------------------------|----------------------------------------------------------------------------------------------------|----------------------------------------------------------------------------------------------------|
| 希望接種日                                                                                                    | You can nar<br>~ <sup>(白 カレンダー)</sup><br>date on this<br>mandatory.<br>「ワクチンメーカー ~<br><sup>(安徳希</sup><br>calender pa<br>細・予約".                                                                                                    | row down by vaccin<br>page, but it not<br>It is easier to reser<br>lender page. To see<br>ge, click the button               |
| 7!<br>接種会場一覧                                                                                                    | Jア この条件で検索す。                                                                                                    |                                                                                                    |
| モデルナ 横浜国<br>属中央図書館                                                                                                    | 1大大学_横浜国立大学附                                                                                                    | 詳細・予約                                                                                                    |
| <del>モデルナ</del> 横浜国<br>属中央図書館<br>3回目の接種は2回目接種<br>い。                                                                         | I大大学_横浜国立大学附<br>Click the button<br>から6ヶ月経過後に接利(Details and res                                                                                                    | 詳細・予約<br>"詳細・予約"<br>servation)                                                                                               |
| <b>モデルナ 横浜国<br/>属中央図書館</b><br>3回目の接種は2回目接種<br>い。                                                                            | I大大学_横浜国立大学附<br>Click the button<br>から6ヶ月経過後に接利<br>●住所<br>横浜市保土ケ谷区常盤台79-6<br>《電車》                                                                                                    | 詳細・予約<br>"詳細・予約"<br>ervation)                                                                                                |
| モデルナ       横浜国         属中央図書館       3回目の接種は2回目接種い。         3回目の接種は2回目接種のののでのです。       1000000000000000000000000000000000000 | は大大学_横浜国立大学附<br>にには、ためららかららかららかららかららかららかららかららかららかららかららかららかららか                                                                                                    | 詳細・予約<br>"詳細・予約"<br>ervation)                                                                                                |
| モデルナ       横浜国         属中央図書館       3回目の接種は2回目接種い。         3回目の接種は2回目接種のののでのです。       3回目の接種は2回目接種のののでのです。                  | I大大学_横浜国立大学附 Click the button<br>Details and residences から6ヶ月経過後に接れ、こののののである。 のちちちちちままます。 こ会場情報 ●住所 横浜市保土ケ谷区常盤台79-6 《電車》 ①横浜市営地下鉄「三ッ沢上町駅」から徒歩約27分 ③相鉄・JR直通線「羽沢横浜国大駅」から徒 《バス》横浜駅西口から ①相鉄バス(浜10系統横浜国大経由横浜新道行 「国大北」バス停から徒歩2分 ②横浜市営バス(201系統横浜駅西口(和田町駅) 大北」バス停から徒歩2分 | <ul> <li>詳細・予約</li> <li>"詳細・予約"</li> <li>ervation)</li> <li>約25分</li> <li>歩約23分</li> <li>・横浜駅西口)</li> <li>隆由)行 「国</li> </ul> |

## Select your desired date and time

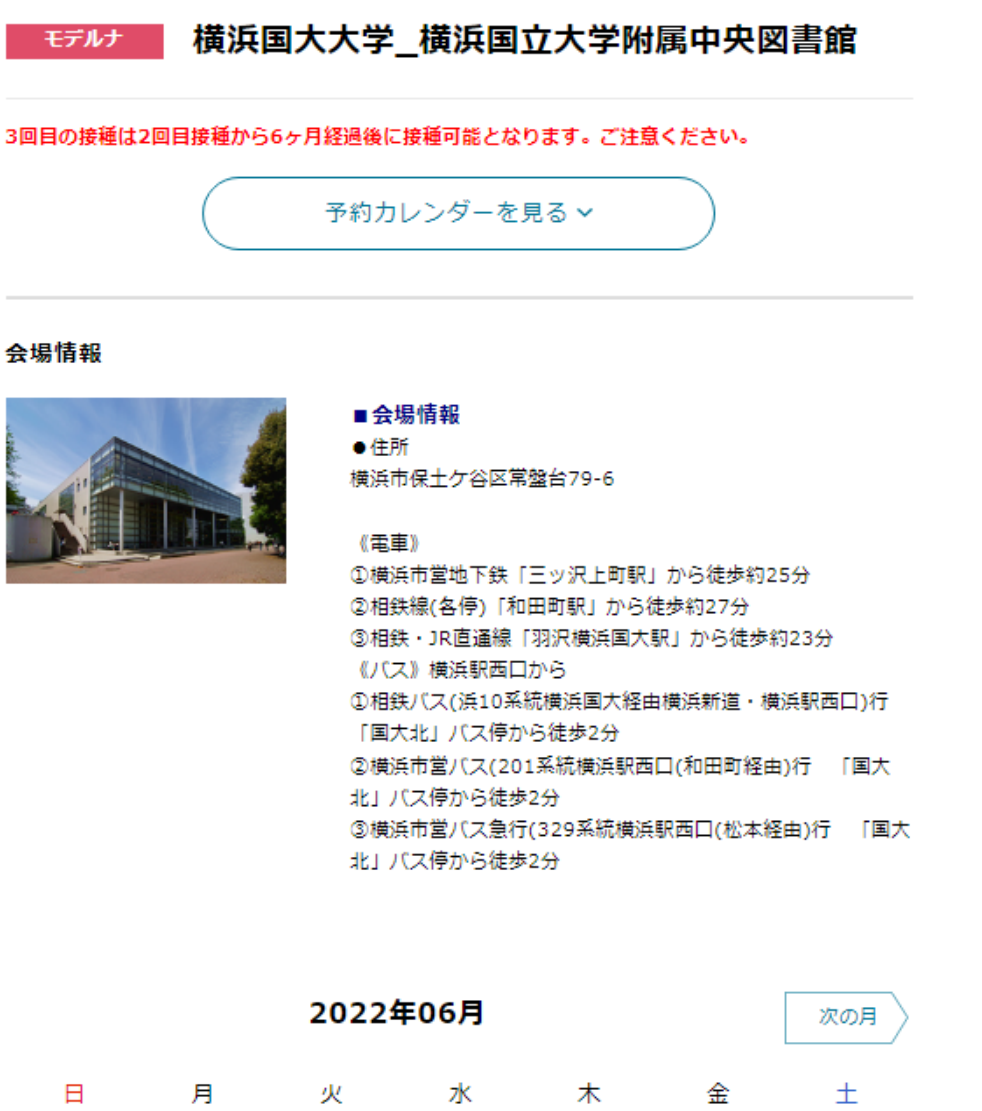

|   | 日      | 月      | 火       | 水            | 木       | 金  | ±                     |                  |                              |  |
|---|--------|--------|---------|--------------|---------|----|-----------------------|------------------|------------------------------|--|
|   |        |        |         | 1            | 2       | 3  | Click you<br>※You car | r desi<br>mot re | red date.<br>eserve the date |  |
|   | 5      | 6      | 7       | 8            | 9       | 10 | if it's no            | ot appo          | eared here.                  |  |
|   | 12     | 13     | 14      | 15           | 16      | 17 | 18                    |                  |                              |  |
|   | 19     | 20     | 21      | 22           | 23      | 24 | 25                    |                  |                              |  |
|   | 26     | 27     | 28      | 29           | 30      |    |                       |                  |                              |  |
| • | : 空き有り | ▲:残りわず | か ×:空きな | :<br>し -:予約不 | 、<br>「可 | -  |                       |                  |                              |  |

# Select the time

Please select your desired time.

After making your selection, click the button "予約内容確認" (Confirm Reservation Details).

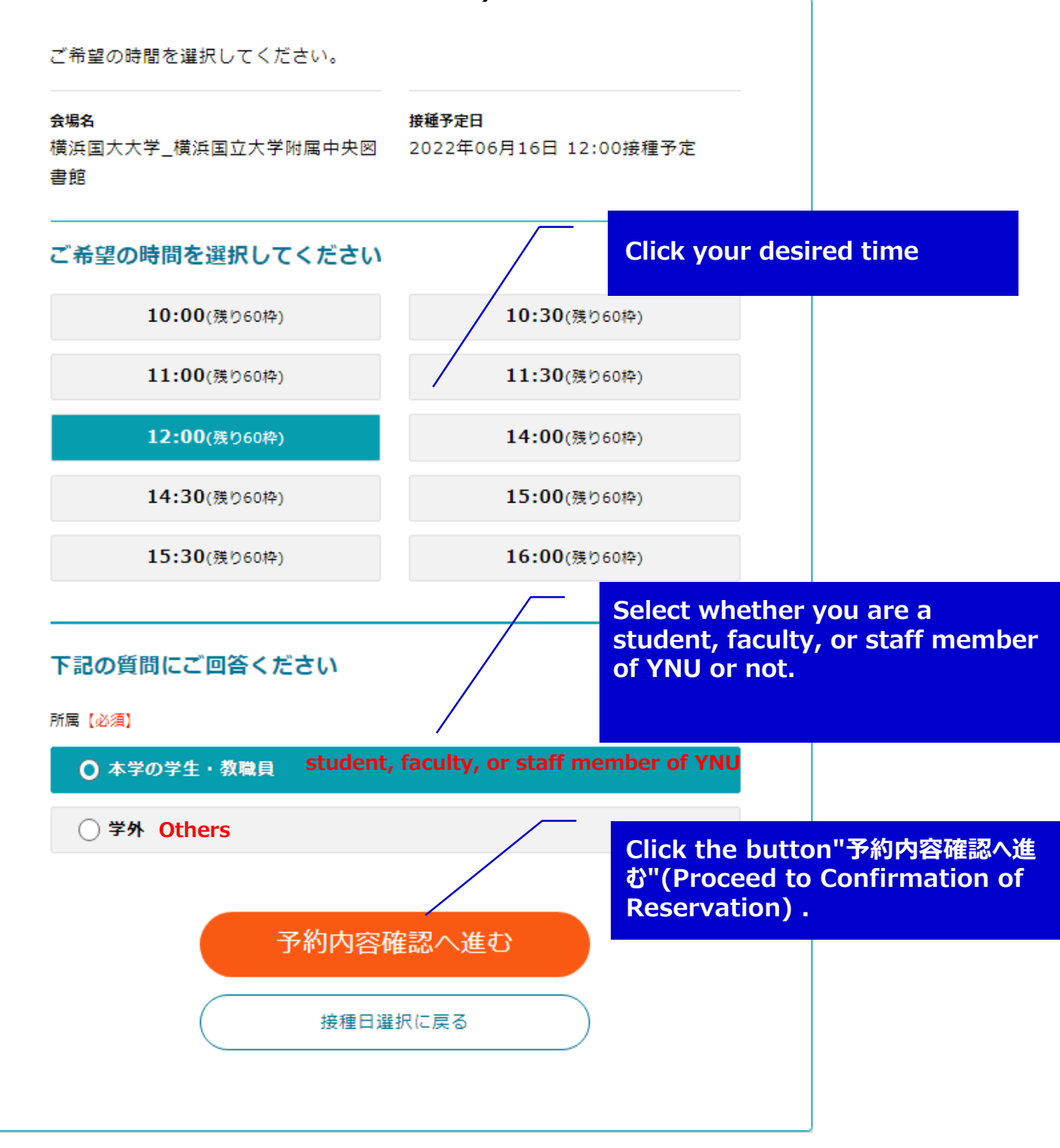

# **Confirmation of your Reservation**

Click "reservation" button after checking your reservation

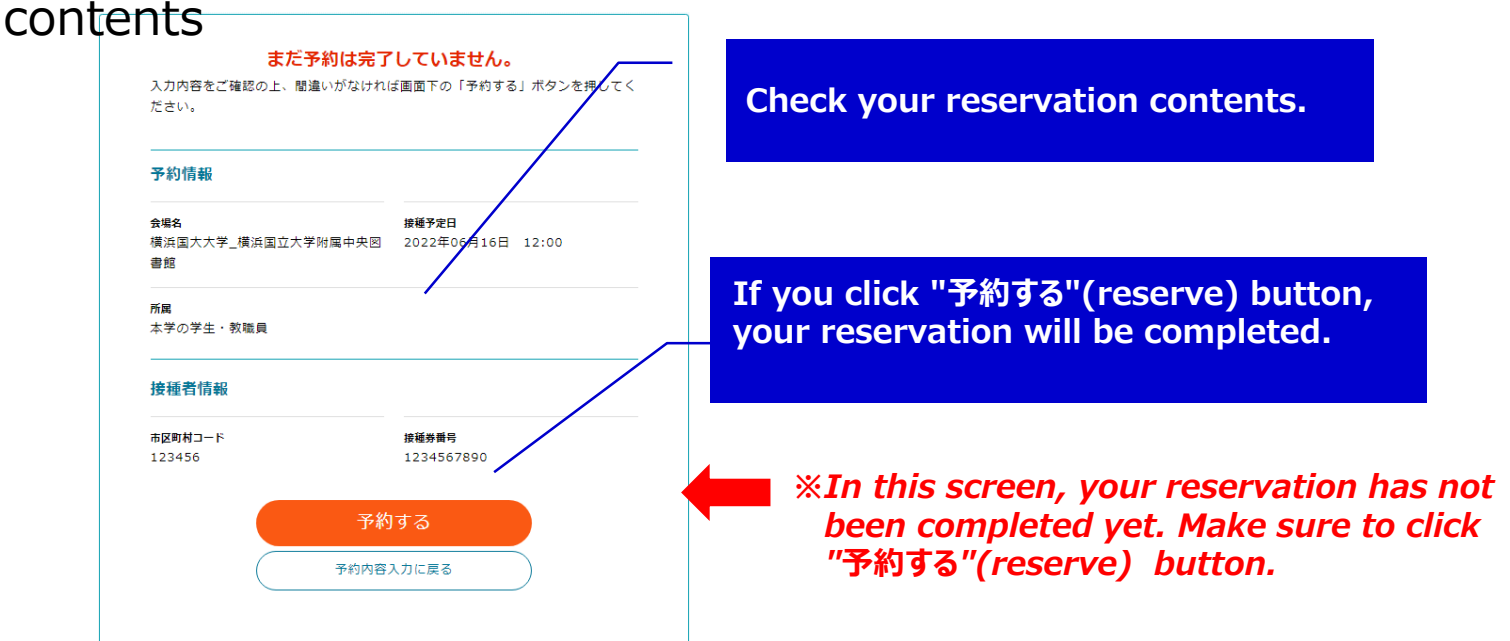

# **Your Reservation Completed**

Your reservation is completed. You can confirm or cancel your reservation from My Page.

| 接種予約が下記で確定しました<br>2022年06月16日(木)12:00                                        | You can confirm or cancel<br>your reservation from My<br>Page.                                   |
|------------------------------------------------------------------------------|--------------------------------------------------------------------------------------------------|
| 予約内容を確認したい場合はマイページでご確認ください<br>マイページはこちら                                      |                                                                                                  |
| 市区町村コード<br>123456<br>+接根券備号に記載してある6桁の数字を入力ください。 <mark>現在の入力桁数:6</mark>       | To view My Page after closing<br>the screen, enter the 6-digit<br>city code, the 10-digit number |
| 接種券番号<br>1234567890<br>* 接種券番号に記載してある10桁の数字を入力して下さい。 <mark>現在の入力桁数:10</mark> | of the vaccination coupon,<br>and date of birth again.                                           |
| 生年月日<br>1957年(昭和32年) ∨ 01 ∨ 月 01 ∨ 日<br>*入力間違いのないようにご入力下さい。                  |                                                                                                  |
| 次へ進む                                                                         |                                                                                                  |

## **Confirmation or Cancellation of your Reservation**

You can confirm or cancel your reservation from My Page.

Cancellation from My page is available until two days before the reservation date. To cancel your reservation one day before the reservation date or later, call the call center.

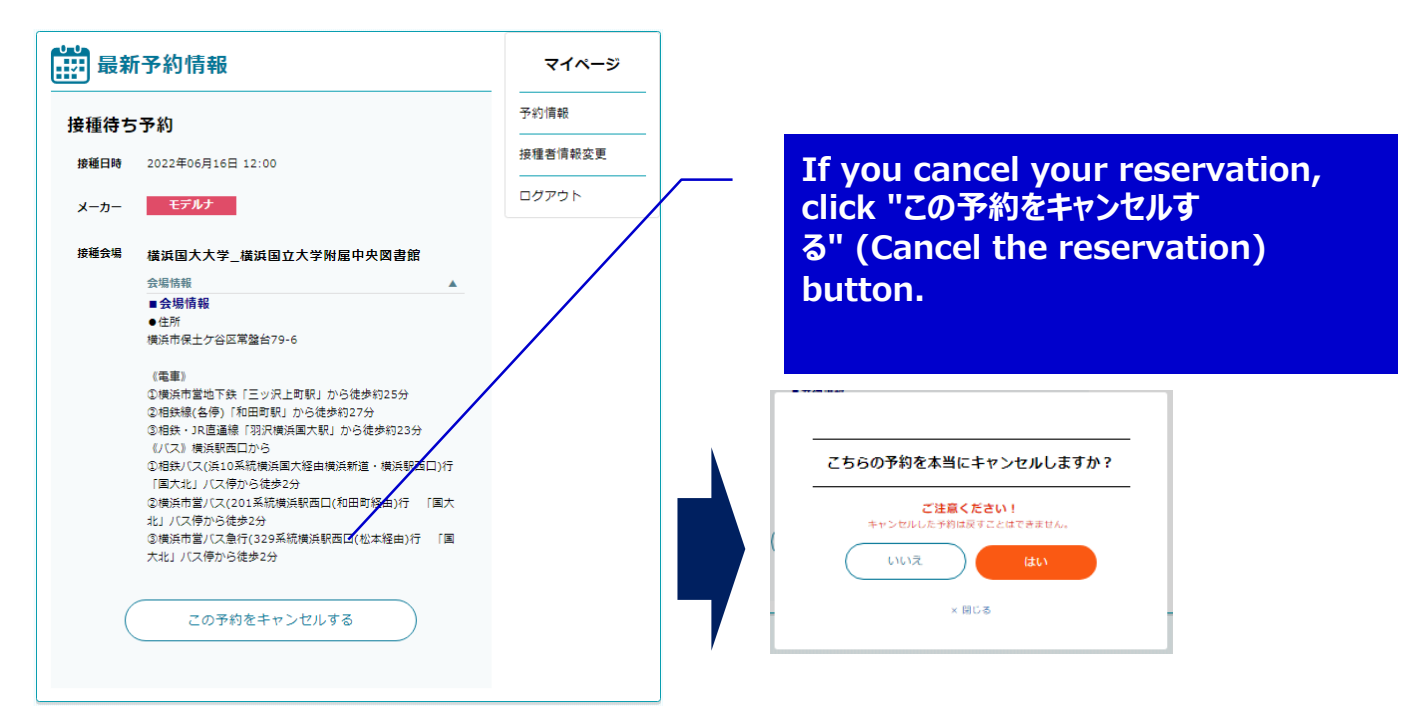

To make a new reservation after cancellation,

fill out the necessary information on the top page and click "次へ進む" (forward).

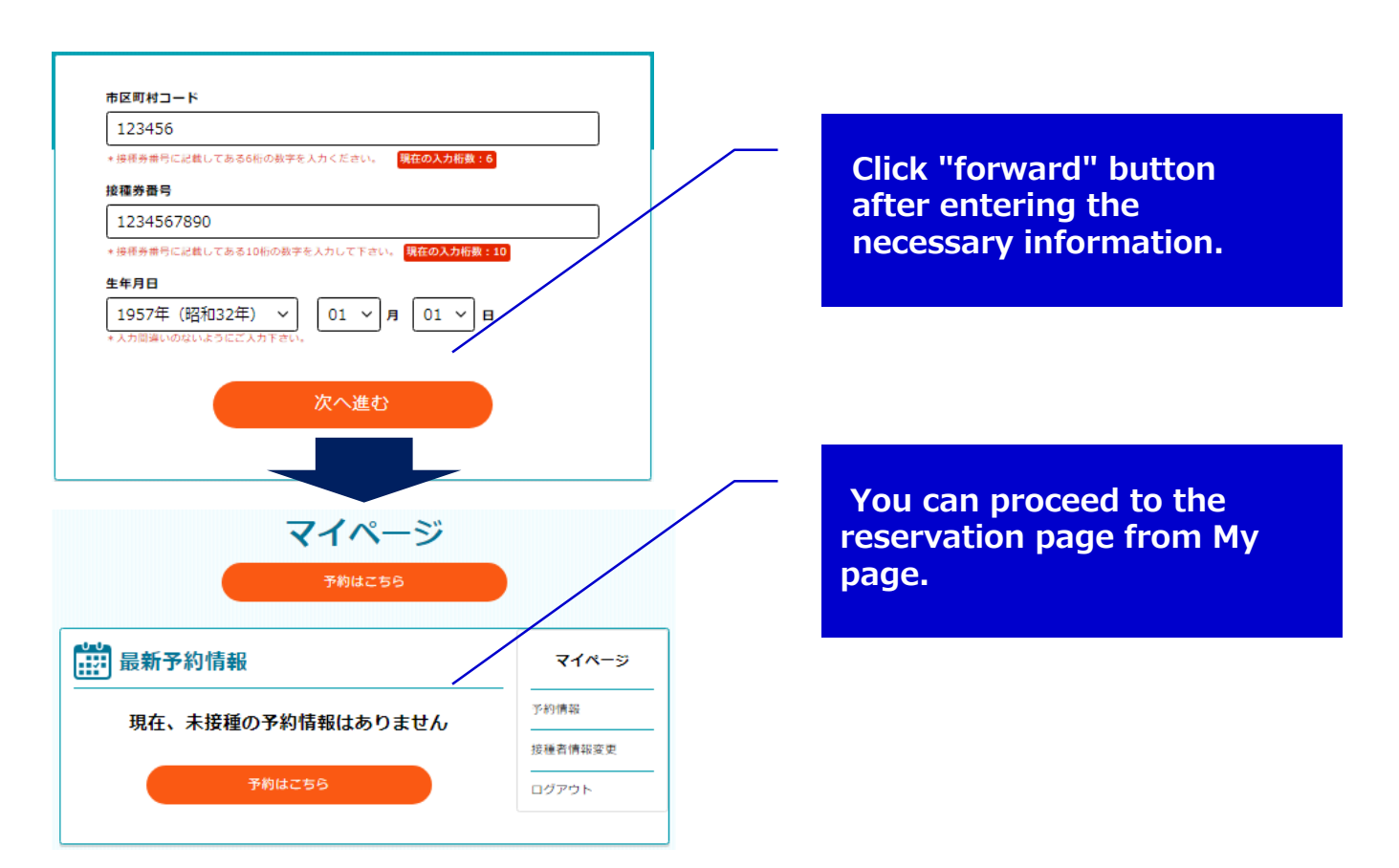